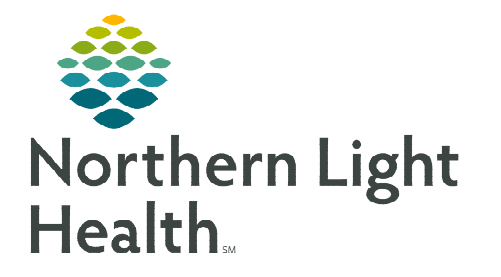

# From the Office of Clinical Informatics **Cerner Oncology** Using Oncology Joint Practice Protocol March 11, 2024

ONC C

The Oncology Joint Practice Protocol (JPP) provides clinical staff in the Oncology clinics the ability to place orders as part of the approved JPP for patient care. The Oncology JPP also includes inclusion/exclusion criteria for the included orders.

### Verifying an Active ONC Clinic Joint Practice Protocol Order

- To place any order per JPP, the ONC Clinic Joint Practice Protocol order must be active on the patient's chart. It is important to verify this prior to placing orders.
- The order will be found in the **Patient Care** section of the **Orders**.  $\geq$

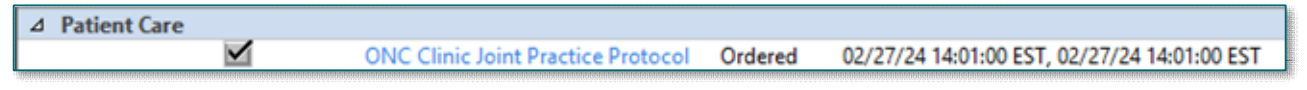

### Placing the Oncology Joint Practice Protocol Order

The JPP order must be proposed for provider signature or placed by the provider.

- There are two ways to place the order: ≻
  - Oncology Quick Orders MPage.
  - +Add button in the Orders profile.
- Ordering from the Oncology Quick Orders MPage:
- Navigate to the Joint Practice Protocol component. **STEP 1**:
- **STEP 2**: Select the ONC Clinic Joint Practice Protocol order.
- **STEP 3:** For RNs, in the **Ordering Physician** window:
  - Select Proposal.
  - Enter the ordering physician's name in the **Physician Name** field.
  - Select **Proposal, Cosign Required** as the Communication type.
  - Select OK.
- Click the signature tray. **STEP 4**:
- <u>STEP 5:</u> Associate the appropriate diagnosis in the Orders for Signature window.
- **STEP 6**: Click **Sign**.
- If diagnosis is not seen in the Orders for Signature window, click Moc NOTE: Details and use the Diagnosis tab of the details pane, as indicated by the missing detail icon.

**IMPORTANT:** The ONC Clinic Joint Practice Protocol Order must be signed and active before an RN can place orders per JPP.

| AMB Joint Pra  | ctice Protocol                                                                                                    |  |  |  |
|----------------|----------------------------------------------------------------------------------------------------|--|--|--|
| ONC Clinic Joi | nt Practice Protocol                                                                                                    |  |  |  |
|                | P Ordering Physician X                                                                                                    |  |  |  |
|                | ⊖ Order<br>● Proposal                                                                                                    |  |  |  |
| l.             | *Physician name                                                                                                    |  |  |  |
|                | TEST MD, PROVIDER                                                                                                    |  |  |  |
|                | *Order Date/Time                                                                                                    |  |  |  |
|                | 02/26/2024 • 1618 • EST                                                                                                    |  |  |  |
|                | *Communication type                                                                                                    |  |  |  |
| idow.          | Administrative<br>Verbal-Requires Read Back<br>Fax<br>Telephone-Requires Read Back<br>Joint Practice Protocol, Active<br>Patient Care Protocol, Cosign Required<br>Proposal, Cosign Required<br>Protocol<br>Writen |  |  |  |
| Modify         | Proposal, Cosign Required<br>Protocol<br>Written<br>OK Cancel                                                                                                    |  |  |  |

### Placing Orders per JPP Using the ONC Clinic JPP PowerPlan

**Orders placed per JPP** must be selected within the **ONC Clinic JPP PowerPlan**. The JPP includes inclusion/exclusion criteria for the included orders.

- > Ordering via the JPP from the Oncology Quick Orders MPage:
- **<u>STEP 1</u>**: Navigate to the **Joint Practice Protocol** component.
- **<u>STEP 2</u>**: Select **Select ONC Clinic JPP PowerPlan**.
- **<u>STEP 3</u>**: Click the **Orders for Signature** icon
- **<u>STEP 4</u>**: Associate the appropriate diagnosis in the **Order for Signature** window.
- **<u>STEP 5</u>**: For clinical staff, in the **Ordering Physician** window:
  - Select Order.
  - Enter the ordering physician's name in the **Physician Name** field.
  - Select Joint Practice Protocol, Active as the Communication type.
  - Select **OK**.
- **<u>STEP 6</u>**: The **ONC Clinic JPP PowerPlan** opens.
- **<u>STEP 7</u>**: Select the appropriate order(s) and complete any missing details.
- **<u>STEP 8</u>**: Click Orders for Signature.
- STEP 9: Click Sign.
  - Once signed, any medication orders will be sent to Pharmacy for verification.

<u>IMPORTANT</u>: Nursing will need to order a new plan each time the patient comes in and order(s) from the JPP are needed.

#### Viewing Orders in ONC Clinic JPP PowerPlan

- > To view the orders placed from the ONC Clinic JPP PowerPlan:
  - Go to **Orders** and navigate to the **Plans** section.
    - The ONC Clinic JPP can be found under the **Medical** subgroup.
  - Click ONC Clinic JPP to view orders.

| Ė | Plans                      |
|---|----------------------------|
|   | - Document In Plan         |
|   | - Medical                  |
|   | ONC Clinic JPP (Initiated) |

| Joint Practice Protocol                     |  |  |  |  |
|---------------------------------------------|--|--|--|--|
| AMB Joint Practice Protocol                 |  |  |  |  |
| ONC Clinic Joint Practice Protocol          |  |  |  |  |
| AMB Joint Practice Protocols 18 and older   |  |  |  |  |
| AMB Joint Practice Protocols 17 and younger |  |  |  |  |
| △ ONC Clinic JPP                            |  |  |  |  |
| ONC Clinic JPP ONC Clinic JPP               |  |  |  |  |

| Crdening Physici                         | an X                  |
|------------------------------------------|-----------------------|
| Order                                    |                       |
| O Proposal                               |                       |
| ONC Clinic JPP                           |                       |
| *Physician name                          |                       |
| TEST MD, PROVIDER                        | R 🔍                   |
| *Order Date/Time                         | Constant and Constant |
| 02/27/2024                               |                       |
| *Communication ty                        | pe                    |
| Administrative<br>Verbal-Requires<br>Fax | Read Back             |
| Telephone-Reau                           | ires Read Back        |
| Joint Practice Pr                        | otocol, Active        |
| Patient Care Pro                         | Dequired              |
| FIUDUSal, CUSIU                          | ii nequileu           |
| Protocol                                 |                       |

# **Viewing Excluded Components**

## > To view orders that were not ordered when the plan was placed:

- Click the dual light bulb icon on the toolbar to view excluded components.
- These orders will display with an open checkbox on the left.
- > To order an excluded component(s):
  - Simply place a check in the box next to the appropriate order(s) and complete any missing details.
  - Click Orders for Signature.
  - Click Sign.

# **Discontinuing the ONC Clinic JPP**

At the end of the patient's treatment visit, be sure to discontinue the JPP placed during the visit.

- > To Discontinue the ONC Clinic JPP:
  - Go to **Orders** and navigate to the **Plans** section.
  - Right click on the **ONC Clinic JPP** and select **Discontinue**.
  - The **Discontinue** window displays. Select an appropriate discontinue reason.
  - Select **OK**.
  - Select Orders for Signature.
  - Click **Sign**, then click **Refresh**.

| Discontinue - ONC Clinic     |                                                                                    |    |
|------------------------------|------------------------------------------------------------------------------------|----|
| Discontinue Reason           |                                                                                    |    |
| Completed                    | ~                                                                                  |    |
| All selected components will | discontinued and all deselected components will remain active from the table below | w. |

For questions regarding process and/or policies, please contact your unit's Clinical Educator or Clinical Informaticist. For any other questions please contact the Customer Support Center at: 207-973-7728 or 1-888-827-7728.

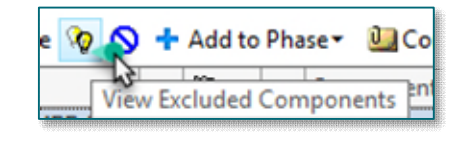

|   | S | \$<br>9 |     | Component                                                                                                    |                                                                     |
|---|---|---------|-----|----------------------------------------------------------------------------------------------------|---------------------------------------------------------------------|
|   |   |         | 3   | Medications                                                                                                    |                                                                     |
|   |   |         | 3   | Supportive Meds                                                                                                    |                                                                     |
|   |   |         | 3   | Fever of 38.3 C or greater and U/L or bilirubin greater than 2                                                                     | /or headache and acetamin<br>mg/dL in the last 6 months             |
|   |   | 1 360   | r 👌 | acetaminophen (Tylenol)                                                                                                    |                                                                     |
|   |   |         | 3   | Heartburn and/or sore throat                                                                                                    | and Al hydroxide/Mg hydro                                           |
|   |   |         | 0   | Al hydroxide/Mg hydroxide/s<br>200 mg-200 mg-20 mg/5 mL                                                                            | imethicone (Mag-al Plus<br>oral suspension)                         |
|   |   |         | 3   | Diarrhea more than 3 loose ep                                                                                                    | pisodes in 24 hours and lope                                        |
|   |   |         | đ   | loperamide (Imodium A-D)                                                                                                    |                                                                     |
|   |   |         | 3   | Patient reports treatment rela<br>medication order for subsequ<br>PO: If tolerating PO/enteral.<br>IVP: Give if NPO or not tolerat | ted anxiety and lorazepam (<br>ient treatments,<br>ting PO/enteral, |
| Γ |   | Q       | 9   | LORazepam (Ativan)                                                                                                    |                                                                     |
|   |   |         |     |                                                                                                    |                                                                     |